## JTB00557NAS2 TECHNICAL BULLETIN 16 DEC 2020

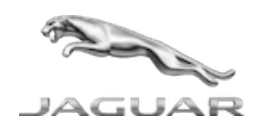

© Jaguar Land Rover North America, LLC

NOTE: The information in Technical Bulletins is intended for use by trained, professional Technicians with the knowledge, tools, and equipment required to do the job properly and safely. It informs these Technicians of conditions that may occur on some vehicles, or provides information that could assist in proper vehicle service. The procedures should not be performed by 'do-it-yourselfers'. If you are not a Retailer, do not assume that a condition described affects your vehicle. Contact an authorized Jaguar service facility to determine whether this bulletin applies to a specific vehicle.

INFORMATION

This reissue replaces all previous versions. Please destroy all previous versions.

This bulletin supersedes TSB JTB00557NAS1/2017 dated 23 MAR 2017, which should either be destroyed or clearly marked to show it is no longer valid (e.g. with a line across the page). Only refer to the electronic version of this Technical Bulletin in TOPIx.

## Changes are highlighted in blue

SECTION:

204-05

SUBJECT/CONCERN:

'Adaptive Dynamics Fault' Message Displayed in Instrument Panel Cluster (IPC)

### AFFECTED VEHICLE RANGE:

| MODEL:        | MODEL YEAR: | VIN:          | ASSEMBLY PLANT: |  |
|---------------|-------------|---------------|-----------------|--|
| F-PACE (X761) | 2017-2018   | 045068-264275 | Solihull        |  |

| MODEL:    | MODEL YEAR: | VIN:          | ASSEMBLY PLANT: |  |
|-----------|-------------|---------------|-----------------|--|
| XE (X760) | 2017        | 942528-979442 | Solihull        |  |
| XE (X760) | 2017-2018   | P00001-P42910 | Castle Bromwich |  |
| XF (X260) | 2017-2018   | Y24769-Y59718 | Castle Bromwich |  |

MARKETS:

### NORTH AMERICA

CONDITION SUMMARY:

# SITUATION:

The 'Adaptive Dynamics Fault' warning message is displayed on the IPC.

## CAUSE:

Diagnostic Trouble Code(s) (DTC) U3000-04 is set due to low battery voltage being detected during engine crank/start. A new software level has been developed to align the low voltage trigger point to the <u>DTC</u> and warning message trigger points.

# ACTION:

Should a Customer express this concern, follow the diagnostic procedure below.

TOOLS:

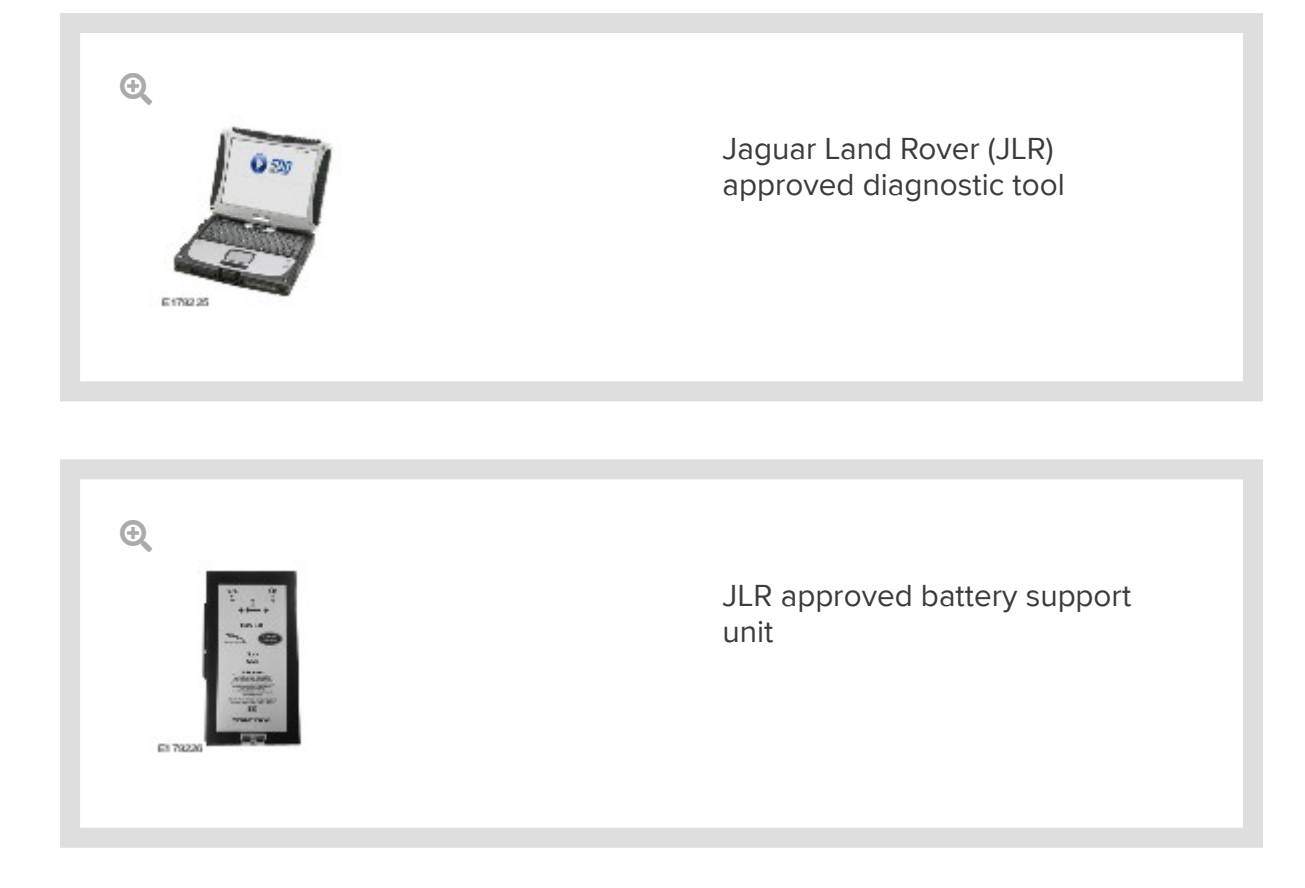

#### WARRANTY:

### **NOTES:**

- Repair procedures are under constant review, and therefore times are subject to change; those quoted here must be taken as guidance only. Use TOPIx to obtain the latest repair time.
- The JLR claims submission system requires the use of causal part numbers. Labor only claims must show the causal part number with a quantity of zero.

| DESCRIPTION                                               | SRO      | TIME<br>(HOURS) | CONDITION<br>CODE | CAUSAL<br>PART |
|-----------------------------------------------------------|----------|-----------------|-------------------|----------------|
| Chassis Control Module (CHCM) - Configure existing module | 86.98.47 | 0.2             | 02                | T2H9897        |

### NOTE:

Normal Warranty procedures apply.

1.

**DIAGNOSTIC INSTRUCTION:** 

### CAUTIONS:

- This procedure requires a minimum of SDD 160.01 and Software Management Pack 341 installed or later.
- All ignition ON/OFF instructions must be followed. Failure to complete these instructions may cause damage to the vehicle control modules.

## NOTE:

The JLR approved diagnostic equipment will read the Vehicle Identification Number (VIN) for the vehicle and automatically take the vehicle out of 'Transportation Mode' if required.

Connect the JLR approved battery support unit.

- <sup>2.</sup> Connect the JLR approved diagnostic equipment to the vehicle and begin a new session.
- <sup>3.</sup> Follow the JLR approved diagnostic equipment prompts.

Click here to run: Configure existing module – Chassis control module (160.01 / 53420)

- <sup>4.</sup> If the hyperlink is not available, the application can be found as follows:
  - Select the 'Diagnosis' Session Type
  - Select any of the following symptoms:
    - Electrical Instruments Warning lamps Suspension warning lamp
    - Electrical Instruments Information and message center Message display area - Chassis
  - From 'Recommendations', run: Configure existing module Chassis control module
- <sup>5.</sup> If required, reset the vehicle to 'Transportation Mode'.
- <sup>6.</sup> When all of the tasks are complete, exit the session.

7. Disconnect the JLR approved diagnostic equipment and the JLR approved battery support unit.